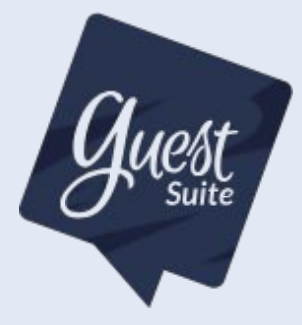

## Envoi de données automatique à Guest Suite depuis Inaxel

Procédure pour la mise en place de l'automatisation des envois de données de votre camping (ayant le PMS Inaxel) à Guest Suite

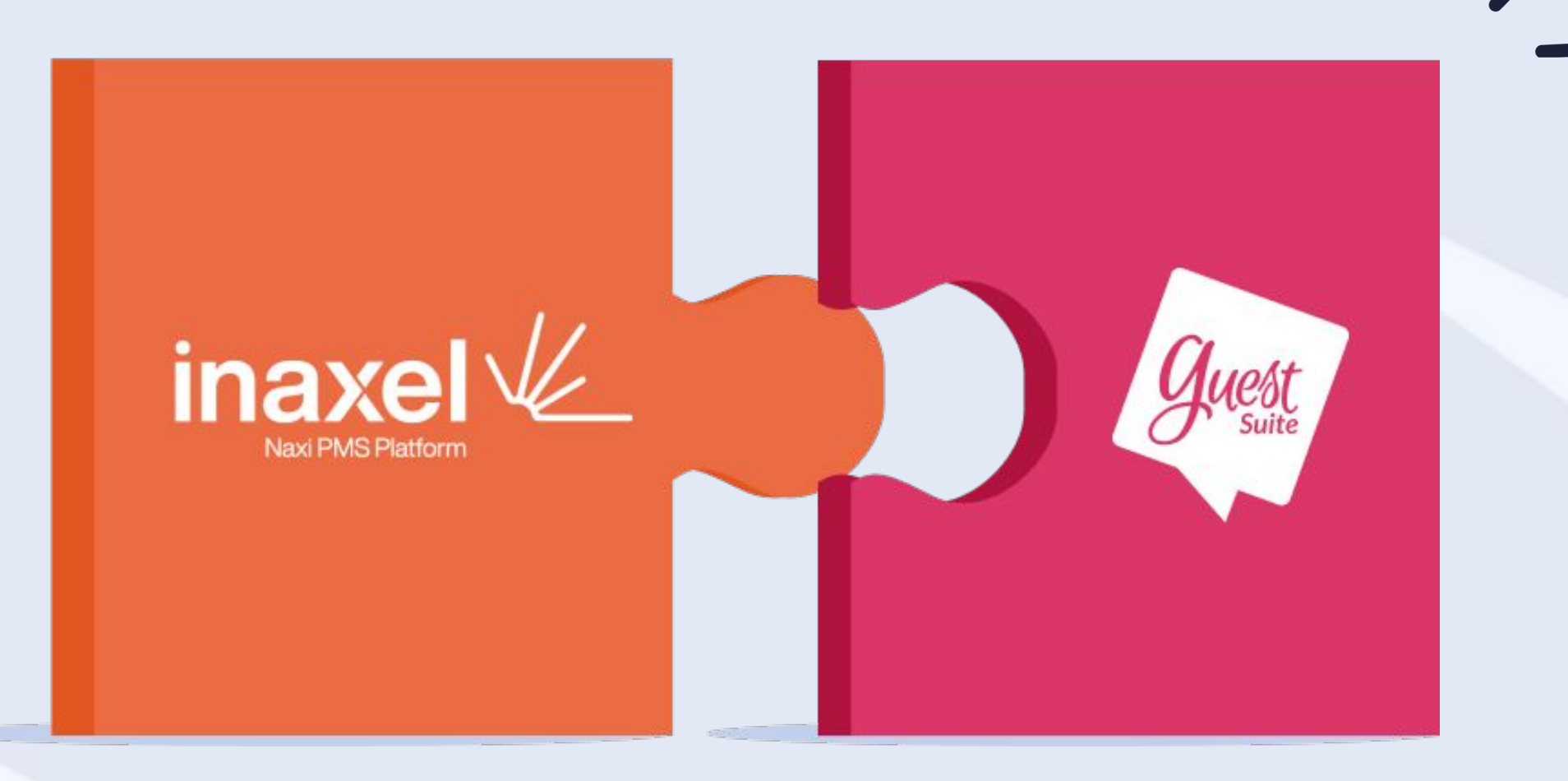

## Étape 1 – Paramétrez l'automatisation (1/4)

Enregistrez et paramétrez l'automatisation de l'envoi si cette automatisation n'existe pas encore. Dans le cas contraire, la liste pré-paramétrée Guest Suite apparaît dans le menu déroulant "Extraction pré-paramétrée"

| <b>1.</b> Cliquez s<br>et enregist | sur cet icône <b>b</b> pour crée<br>crer une liste pré-paramétrée | er                                                                                                    |
|------------------------------------|-------------------------------------------------------------------|----------------------------------------------------------------------------------------------------|
|                                    | Type d'amaction Séjours - Dierra                                  | ous les clients                                                                                                    |
|                                    | Sejouts                                                           | Emplocements                                                                                                    |
|                                    | Informations Client                                               | -                                                                                                    |
|                                    | Adverse 2                                                         |                                                                                                    |
|                                    | Age du client                                                     |                                                                                                    |
|                                    | Civilia                                                           |                                                                                                    |
|                                    | Notation                                                          | Non dumodèle                                                                                                    |
|                                    | Type de résidents                                                 | The second second |
|                                    | Type de TO                                                        | Alkiel                                                                                                    |
|                                    | Ciazze 4                                                          | Ensolediement                                                                                                    |
|                                    | Clazas 5.                                                         | Proximital                                                                                                    |
|                                    | Charte 6                                                          | Sefece                                                                                                    |

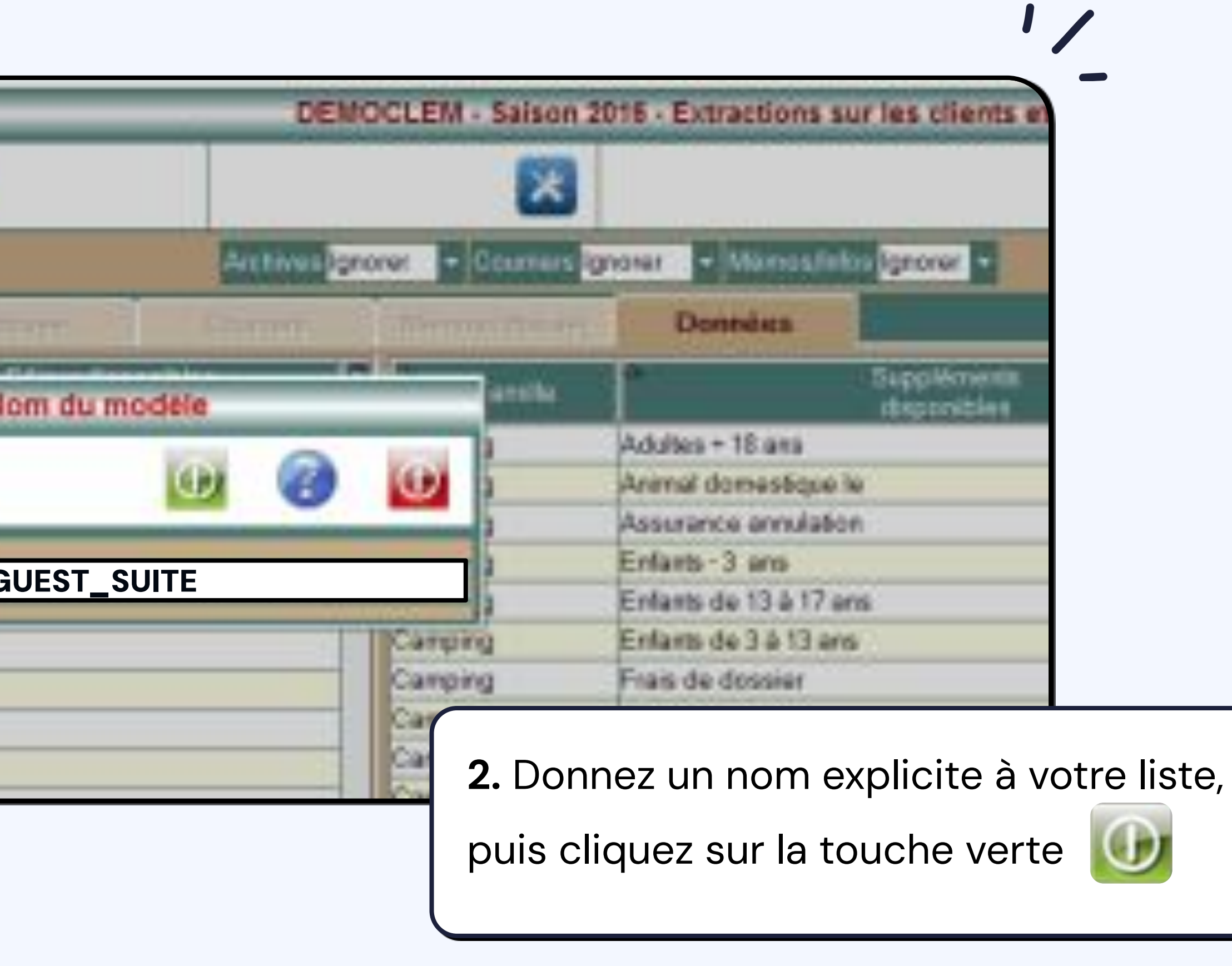

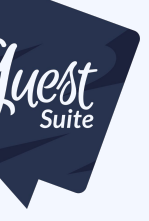

## Étape 1 – Paramétrez l'automatisation (2/4)

Paramétrez l'automatisation

Votre liste s'est bien enregistrée !

3. Cliquez sur l'icône 🔀 pour paramétrer

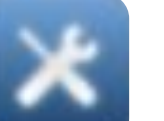

l'automatisation de l'envoi.

4. Choisissez la 4ème option.

**5.** Entrez le nom du fichier avec **"camping\_"suivi du** nom de votre camping, puis cochez les cases comme sur la capture d'écran – notamment Transfert FTP – et entrez les informations communiquées par Guest Suite.

6. Sélectionnez l'opérateur qui effectue l'envoi\*.

Paramétrez la fréquence **quotidienne** et mettre la date

du prochain traitement au lendemain, puis valider.

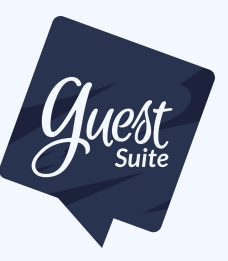

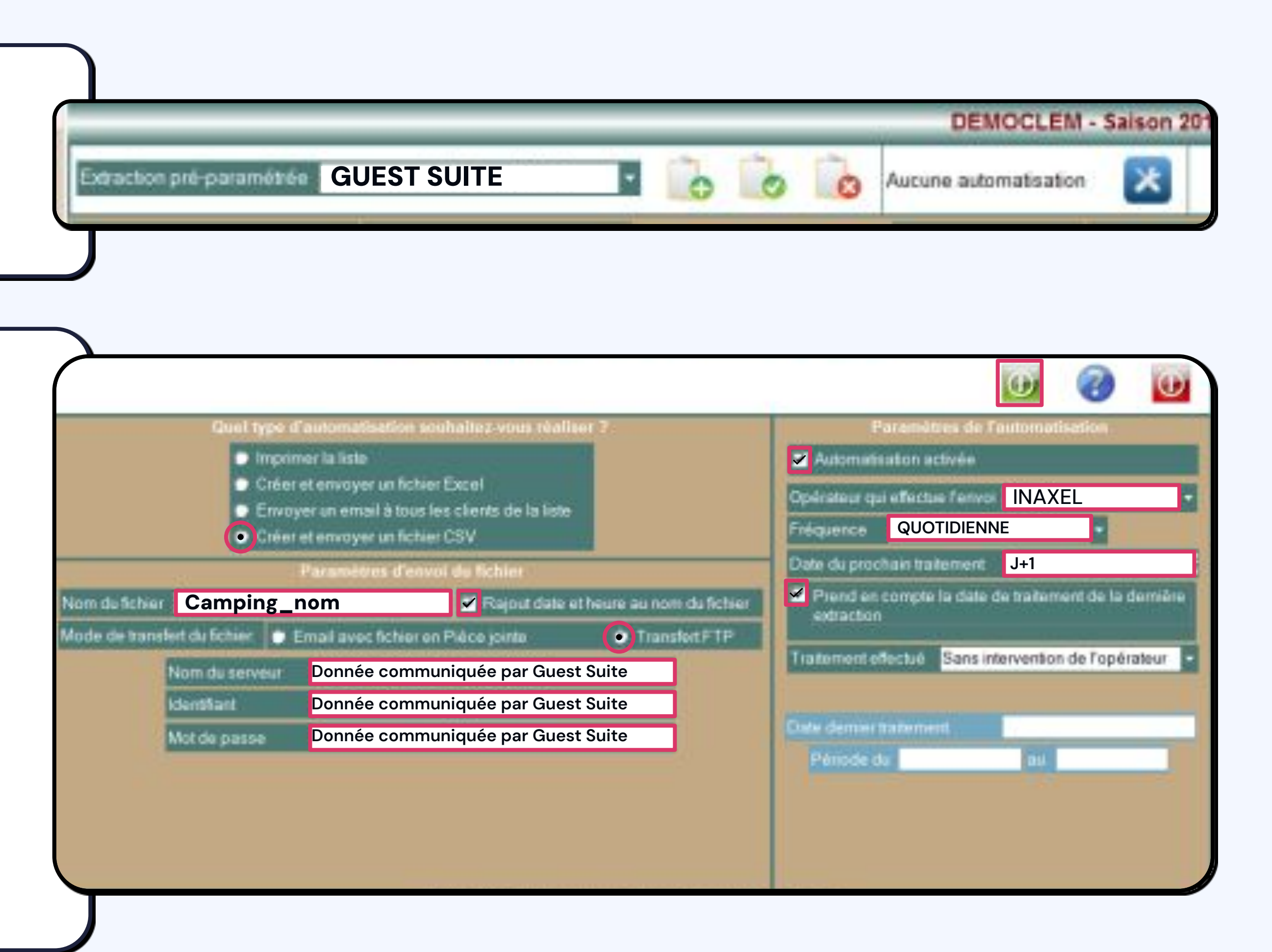

## Étape 1 - Paramétrez l'automatisation (3/4)

Paramétrage des données de la liste d'extraction

Depuis NAXI, allez dans le menu "Séjours" puis "Extractions clients et séjours", renseignez les critères tels que paramétrés ci-dessous.

Onglet « **Séjours** » :

- Cochez les éléments de façon à sortir uniquement les clients qui sont partis hier ou qui sont partis depuis X jours.
- Dans le tableau « Type de séjours et prestations » ne cochez que les types de séjour pour lesquels vous voulez qu'une enquête de satisfaction soit envoyée (Exemple : les résidents sont souvent cochés).
- Dans le tableau « Réservation Etat » ne cochez que les réservations / états pour lesquels vous voulez qu'une enquête de satisfaction soit envoyée (Exemple : l'état Annulé est souvent décoché).
- Dans le tableau « Statut Emplacement » ne cochez que les statuts / emplacements pour lesquels vous voulez qu'une enquête de satisfaction soit envoyée (Exemple : le statut Option est souvent décoché).

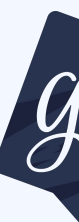

| straction pré paramétrie (CAucune X)                                  | • o                                         |                             | *                                |  |
|-----------------------------------------------------------------------|---------------------------------------------|-----------------------------|----------------------------------|--|
| pe d'estracion <mark>Séjours - Clierts T</mark>                       | ous les clients                             | Arctives Ignorer +          | Courriers Ignorer - Mérica (Info |  |
| Séjoers                                                               | Explacements Accord                         | Distance Office             | Do sées                          |  |
| Datos de départ                                                       | + da 22/03/2016 an 22/03/2                  | 016 J MH                    |                                  |  |
| Type de séjours et prestations                                        | and the second second and de base           | Far Far                     | ille Supplément                  |  |
| 22 Clean direct<br>22 Clean de Tour-Opérateur ou C.E.                 | Chalet Leo Blouets Sp.                      | E Camping                   | Adultes - 18 and                 |  |
|                                                                       | Chalet Les Jongailles Sp                    | Camping                     | Animal domestique le             |  |
| P Résident                                                            | ChalatLes Pivoines 2 p.                     | Camping                     | Assurance ensulation             |  |
| V Linkares T D et C E<br>Suppléments<br>Vontes sicepton               | Chaler Nymphéa 8 p                          | - Camping                   | Extents - 3 ann                  |  |
|                                                                       | Chalet Queitade 4 p.                        | Camping                     | Estants de 13 à 17 ans           |  |
|                                                                       | <ul> <li>Chalet Zen 6 p.</li> </ul>         | - Camping                   | Extants de 3 à 13 ans            |  |
| Réservation Etal<br>Sans récorvation Etal<br>Arrec réservation Annali | Cottage Détente 6 p                         | Camping                     | Frais de dossier                 |  |
|                                                                       | <ul> <li>Emplacement</li> </ul>             | Camping                     | Garage mort                      |  |
|                                                                       | ✓ ForfakRésident                            | <ul> <li>Comping</li> </ul> | Location TV                      |  |
| a provincial                                                          | Z Fatstibre                                 | Camping                     | Réfrigérateur                    |  |
| Solde séjour<br>2 Séjours soldés<br>2 Séjours nos soldés              | <ul> <li>Fofatibre nes</li> </ul>           | Camping                     | Tanes de séjours                 |  |
|                                                                       | - Fadat linéaire                            | < Camping                   | Visiteur(s)                      |  |
|                                                                       | Patat mois                                  | Location                    | Adultes + 18 ans                 |  |
|                                                                       | Mobil Home Lune Orchidées                   | Location                    | Annal domestique                 |  |
| Sam Employement                                                       | ✓ Promo Cosple                              | ✓ Location                  | Assurance annulation             |  |
| Colon Pernatable                                                      | <ul> <li>Testassuance senulation</li> </ul> | ✓ Location                  | Demi-pensiot - 18 ans            |  |
| Primett                                                               | <ul> <li>Testpériodes</li> </ul>            |                             | Demi pension + de 18 en          |  |
| Parti Pasti                                                           |                                             | and Incotion                | Estante - 13 ans                 |  |
| Data da ante mana a                                                   |                                             | Bájours                     | des clients des Tours Opératauns |  |
| Dates dog                                                             |                                             | ALLOT                       |                                  |  |
| Sector Dates released 30                                              |                                             | FRANCE D                    | UNORD AU SUD                     |  |
|                                                                       |                                             | < FRANCELO                  | NC .                             |  |

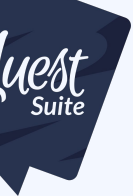

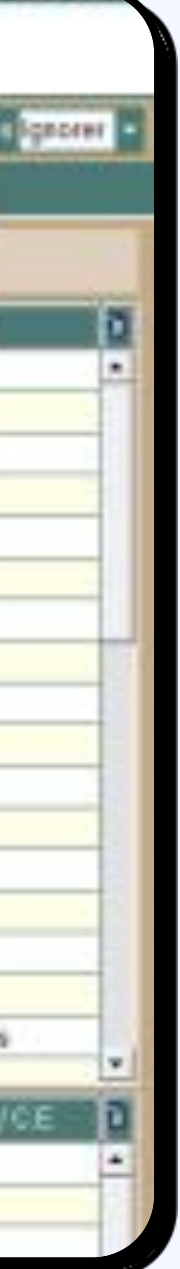

## Étape 1 - Paramétrez l'automatisation (4/4)

Paramétrage des données de la liste d'extraction

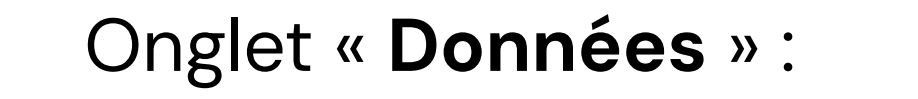

 Sélectionnez toutes ces informations dans les tableaux de gauche en double-cliquant dessus pour qu'elles viennent s'intégrer dans cet ordre précis dans votre tableau de droite « informations à afficher ».

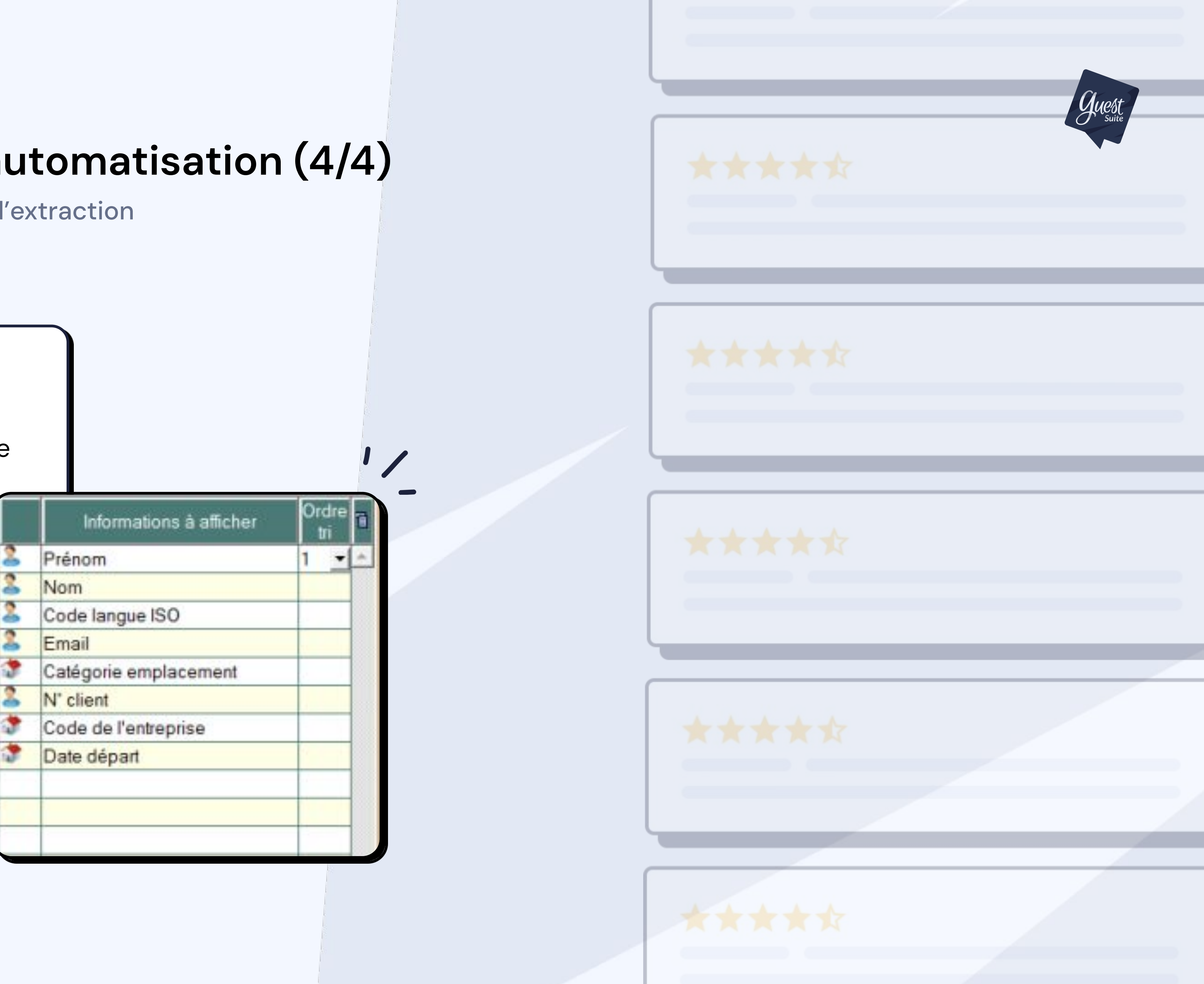

# Étape 1 – Récapitulatif des informations spécifiques à Guest Suite

- Nom du fichier : camping\_nomdevotrecamping
- Rajout date et heure au nom du fichier: à cocher
- Transfert FTP: à cocher
- Nom du serveur : information donnée par GUEST SUITE
- Identifiant : information donnée par GUEST SUITE
- Mot de passe : information donnée par GUEST SUITE
- Opérateur qui effectue l'envoi : celui que vous souhaitez
   OU Tous
- Fréquence : Quotidienne
- Date prochain traitement : Choisissez le lendemain
- Prend en compte la date de traitement de la dernière extraction : à cocher

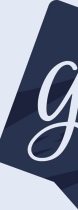

#### Informations à exporter :

- Prénom du client
- Nom du client
- Code langue ISO
- Email
- Catégorie emplacement
- N° client
- Code de l'entreprise
- Date départ
- Date arrivée

Veillez à bien respecter l'ordre ci-dessous.

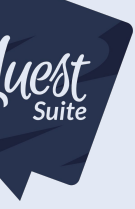

## Connexion Étape 2 – Traitement de l'envoi

Paramétrage des données de la liste d'extraction

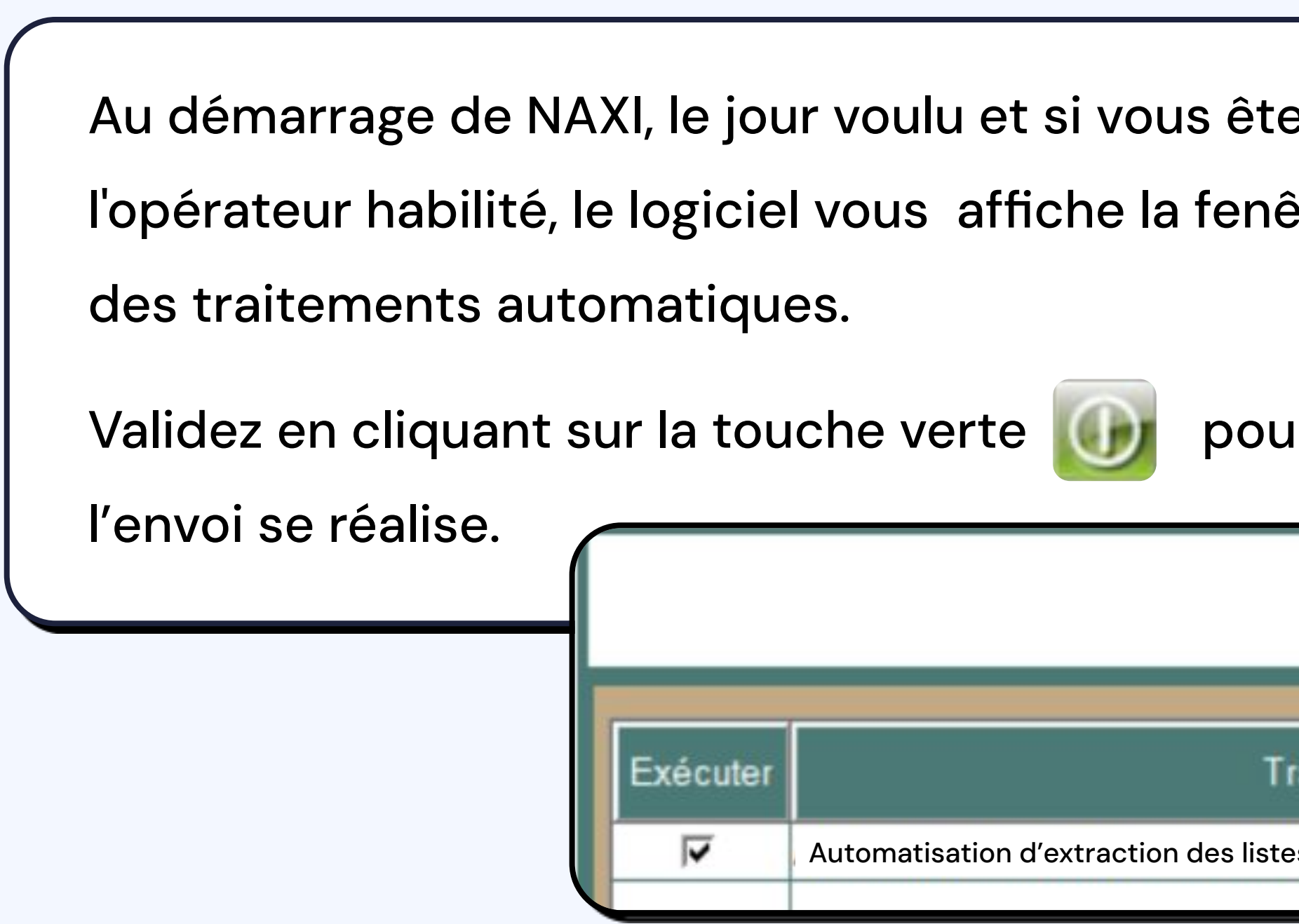

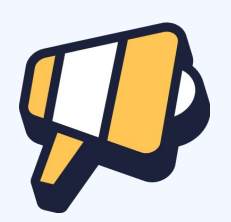

Le lendemain, vous pouvez vérifier si vos données sont bien transmises à Guest Suite depuis l'onglet "Audience" de votre interface

| tes                              |                                                                                                    |  |
|----------------------------------|----------------------------------------------------------------------------------------------------|--|
| nêtre<br>ur que                  |                                                                                                    |  |
|                                  |                                                                                                    |  |
| Traitement<br>stes : GUEST_SUITE | Date dernier traitement       Statut       Date prochain traitement         A traiter       02/03/2016 |  |
|                                  |                                                                                                    |  |

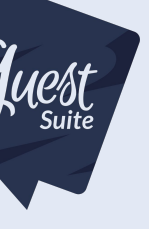

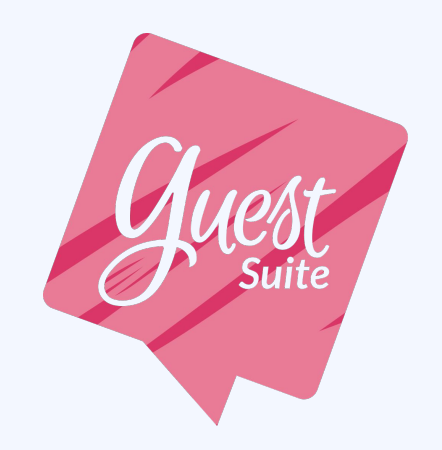

### **Une question ? Contactez-nous !**

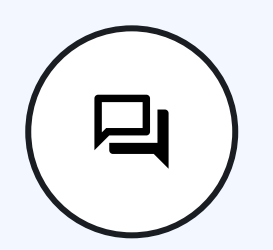

Par Chat : En bas à droite de l'interface

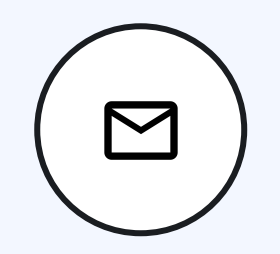

Par e-mail : support@guest-suite.com

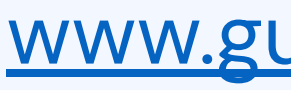

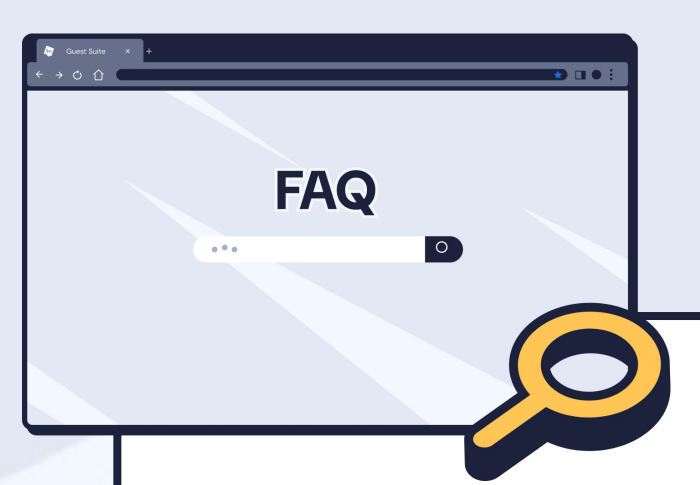

Retrouvez toutes les réponses à vos questions dans la <u>FAQ Guest Suite</u> : un guide complet pour vous accompagner à chaque étape de votre utilisation.

#### www.guest-suite.com